# PolaMail Installation guide For use with LT-4100

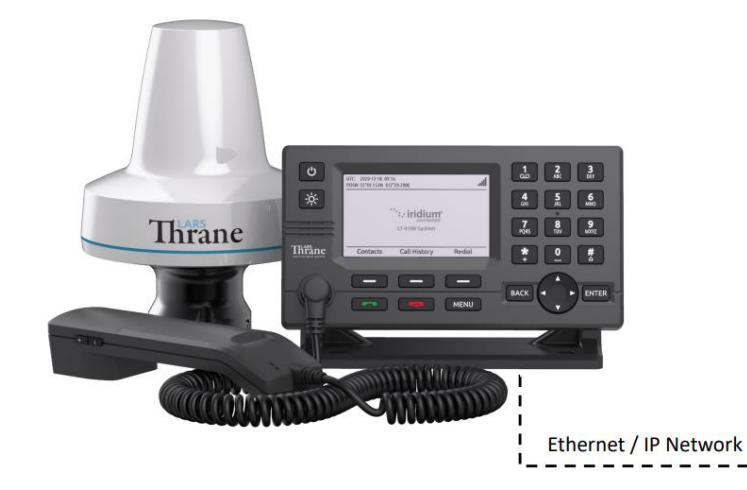

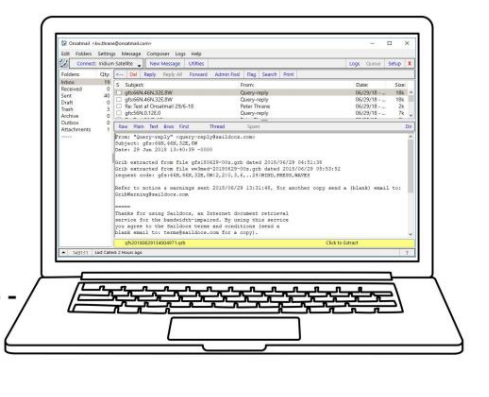

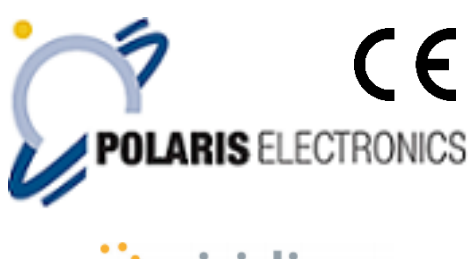

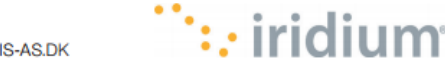

KAERHOLT 1 · DK-9210 AALBORG SO · DENMARK PHONE: +45 9631 7900 · FAX: +45 9631 7901 · E-MAIL: INFO@POLARIS-AS.DK · WEB: WWW.POLARIS-AS.DK

# **Table of Contents**

| 1. | Setting up network on the LT-4100                 | . 3 |
|----|---------------------------------------------------|-----|
| 2. | Installing and setting up PolaMail                | . 5 |
| 4. | How to set a fixed or automatic (DHCP) IP address | . 8 |

### 1. Setting up network on the LT-4100

**1.** Connect your Computer to the LT-4100 using a LAN cable connected directly between the computer and LT-4100.

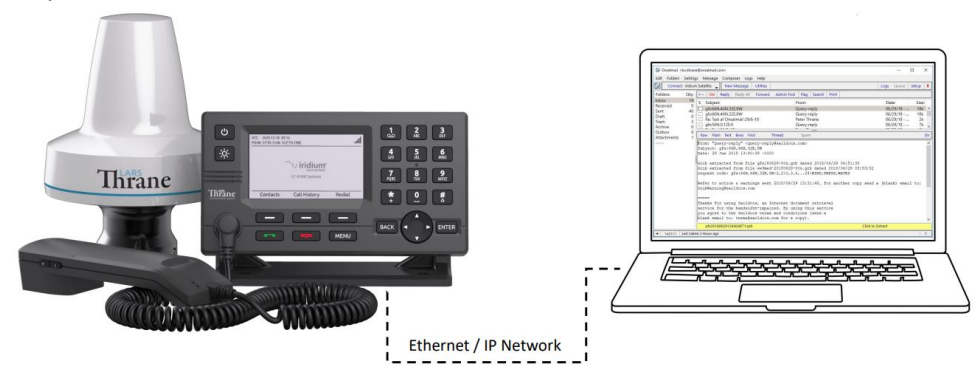

- 2. Turn on the LT-4100 and press Menu System network to look up its IP address
- **3.** On your computer set up a <u>fixed</u> IP address in the same range as the LT-4100 IP address. Preform **Chapter 4 step 1 to 6** on how to set up a fixed IP address.
- **4.** Next, open a web browser and type in the IP address of the LT-4100. Username and Password for accessing the LT-4100 web page are "admin".
- **5.** Go to the tab *Configurations network*
- 6. Under Ethernet interface set the settings as below:

| Ethernet i | nterface |
|------------|----------|
|------------|----------|

| Mode              | DHCP server 🗸 |               |
|-------------------|---------------|---------------|
| IP address        | 192.168.1.1   |               |
| Netmask           | 255.255.255.0 |               |
| DHCP server range | 192.168.1.100 | 192.168.1.200 |

- 7. Restart the LT-4100 terminal.
- Now, set your computer back to automatic IP address (DHCP).
   Preform Chapter 4 step 7 how to set up a fixed or automatic IP address
- **9.** Now type in the IP address of the LT-4100 in your web browser (192.168.1.1). Username and Password for accessing the LT-4100 web page are "admin".
- **10.** Go to the fan configurations network

**11.** Under outgoing firewall, you must add PolaMail / Onsat mail by adding uuplus.net as shown below.

| Outgoing Firewall          | Port Forwarding                               |          |
|----------------------------|-----------------------------------------------|----------|
| Enable                     |                                               |          |
| Advanced options           |                                               |          |
| Block all user network     | traffic apart from the following exceptions   |          |
|                            |                                               |          |
| Name                       | Destination domain                            |          |
| Name<br>Onsat mail         | Destination domain<br>uuplus.net              |          |
| Name<br>Onsat mail<br>Name | Destination domain uuplus.net E.g example.com | <b>•</b> |

**12.** Press Apply. The firewall now has been setup to only allow mails.

## 2. Installing and setting up PolaMail

#### To run the PolaMail requires a PC with Windows 10 or newer.

- 1. Go to <u>https://www.polaris-as.dk/polamail/</u>, download and install PolaMail for windows.
- 2. Having installed the PolaMail client, below screen will appear.

Enter data in this as follows:

Account: Enter the mail address you want. Note the mail address must end with @polamail.com

Password: Enter a password of your choice.

Display Name: Enter the name that you want displayed (e.g. your real/given name)
SatPhone number: Type in your Iridium satellite phone number (12 digits)
Current Email: Enter your current email address here (email at which you may be reached)
Max Msg Size: Select maximum allowed message size from drop down list.

**Note 1:** The max. data speed over the Iridium satellite system is 2.4kbs which means that e.g. a 1MB message (incl. attachment) may take up to 7min. to transmit or receive.

A notification will be send to PolaMail if an incoming message exceeds the limit set. The oversized message will instead be sent to the email address set in the "Current Email" field.

**Note 2**: This setting sets the max. message size incoming and outgoing in the PolaMail client, irrespective of which network is used for the data exchange, satellite or terrestrial.

| UUPlus Setup for:                                               | polamail.com, v6.6.19                                                                                                    | ×        |
|-----------------------------------------------------------------|----------------------------------------------------------------------------------------------------|----------|
| Please enter<br>(username or<br>12 digit Satel<br>to contact yo | your <polamail.com> account including your Accou<br/>nly), Password, Display Name (your real name), your<br/>lite Airtime number, and a non-PolaMail email addres<br/>u at:</polamail.com> | nt<br>ss |
| Account:                                                        |                                                                                                    | ]        |
| Password:                                                       | (Use a Secure Password Please!)                                                                                                    | )        |
| Display Name:                                                   |                                                                                                    | ]        |
| SatPhone Number:                                                |                                                                                                    | ]        |
| Contact Email:                                                  |                                                                                                    | ]        |
| Max Msg Size:                                                   | 50k ~                                                                                                    |          |
|                                                                 | Check for Internet on Startup.                                                                                                    |          |
|                                                                 | Cancel Ok                                                                                                    | ]        |

3. Click [Ok]

4. In the UUPlus POP/SMPT Servers window coming up, click [Console]

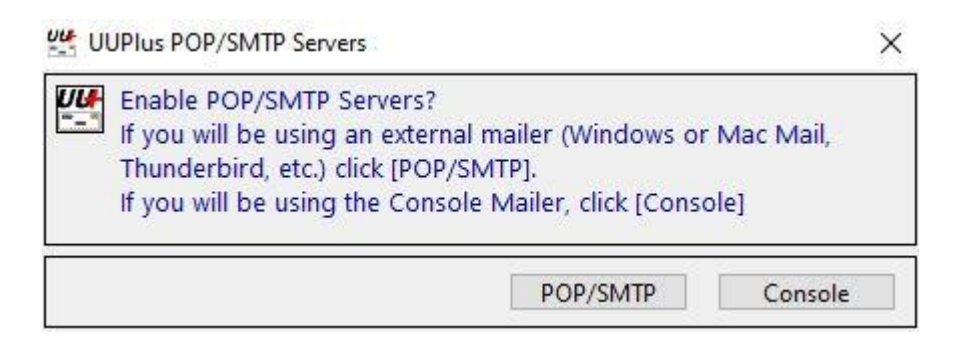

#### 5. Press yes to request your new account

| PolaMail R | equest New Account                              | × |
|------------|-------------------------------------------------|---|
| <b></b>    | Would you like to request your new account now? |   |
|            | Yes No                                          |   |

6. The PolaMail client will now start and display as below.

| UUPlus Personal Pro <polatest@polamail.com></polatest@polamail.com>                                                                                     | ×     |
|----------------------------------------------------------------------------------------------------|-------|
| Edit Folders Settings Message Composer Logs Help                                                                                                    |       |
| Connect: VPN LAN Vew Message Utilities Logs Queue Setup                                                                                                 | X     |
| Folders:         Qty:         <         Del         Reply         Reply All         Forward         Admin Fwd         Flag         Search         Print |       |
| Inbox 1<br>Received 0                                                                                                    | Size: |
| Sent 1 No messages in: Received                                                                                                    |       |
| Draft 0                                                                                                    |       |
| Trash 0                                                                                                    |       |
| Archive 0                                                                                                    |       |
| Attachments 0 Raw Plain Text Brws Find Thread Spam                                                                                                    | Dir   |
|                                                                                                    |       |
| 12:00:39 Last Called: 59 Minutes ago                                                                                                    | ?     |

7. Click the [Settings] tab in the PolaMail client and select [Setup]

| Set | tings Message Comp                                                              | oser Lo |
|-----|---------------------------------------------------------------------------------|---------|
|     | Setup<br>Connecting Settings<br>Fetch Settings<br>Address Book                  |         |
| ~   | Empty Trash on Exit<br>Auto Extract Attachments                                 |         |
|     | Edit 'Ok List'<br>Edit Allowed Attachments<br>Display Settings<br>Date Settings | >       |
|     | Use Large Buttons<br>Debug Mode                                                 |         |
|     | Admin Mode                                                                      | >       |
|     | Quit                                                                            |         |

In Setup-screen select [Connecting] tab and choose 64.4.141.247:5540 in the drop down field [Dial].

Click [Save Changes] and the PolaMail client has now been setup.

| UUPlus Personal Setup (Accoun                                                                                                    | t not yet App                                                                                                    | proved)    |                  |          |      | ×           |
|----------------------------------------------------------------------------------------------------|----------------------------------------------------------------------------------------------------|------------|------------------|----------|------|-------------|
| Settings Connecting                                                                                                    | Fetching                                                                                                    | Events     | Misc             |          | ? Sa | ave Changes |
| UUPlus Personal Setup (Account not yet Approved)     Settings     Connecting     Fetching     Events     Misc     ?     Save Changes     Add New Location     Location:     VPN LAN     Modem:     +UUPlus VPN Secure IP Connection     Edit   Connect Size:     no limit     Connect Size:     no limit     All Messages Sent and Received     Dial:   64.4.141.247:5540   OUN Entry:     Use Calling Priority     Use Calling Priority                                                                                                    |                                                                                                    |            |                  |          |      |             |
| UUPlus Personal Setup (Account not yet Approved)     Settings     Add New Location     Location:     VPN LAN     Modem:     HUUPlus VPN Secure IP Connection     Edit     Connect Size:     no limit     Ali Messages Sent and Received     Dial:   64.4.141.247:5540   Uuplus.net:5540   Uuplus.net:5510   Uuplus.net:5110   DUN Entry:   Redial Retries:   3 @ 60 Sec.   Time Between Auto Calls: 60 Sec.                                                                                                    |                                                                                                    | Edit       |                  |          |      |             |
| WUPlus Personal Setup (Account not yet Approved)       ×         Settings       Connecting       Fetching       Events       Misc       ?       Save Changes         Add New Location       Location:       VPN LAN       •       Modem:       +UUPlus VPN Secure IP Connection       Edit         VPN LAN       •       Modem:       +UUPlus VPN Secure IP Connection       Edit         Connect Size:       no limit       •       Interactive       Send Msgs Immediately         Always Send Large Messages.       All Messages Sent and Received       Dial:       64.4.141.247:5540       (64.4.141.247:5540)         DUN Entry:       uuplus.net:5540       uuplus.net:5110       UN Settings         Uglus.net:5110       Edit       Edit       141.247:5540       Edit         DUN Entry:       muplus.net:510       Edit       Edit       Edit         Use Calling Priority       Use Calling Priority       Use Calling Priority       Edit       Edit |                                                                                                    |            | Isgs Immediately |          |      |             |
| UUPlus Personal Setup (Account not yet Approved)     Settings     Connecting     Fetching     Events     Misc     Add New Location     Location:     VPN LAN     Modem:     HUUPlus     VPN LAN     Modem:     HUUPlus     VPN LAN     Modem:     HUUPlus     VPN LAN     Modem:     HUUPlus     VPN LAN     Modem:     HUUPlus     VPN LAN     Modem:     HUUPlus        Add New Location     Location:           Modem:   HUUPlus   VPN LAN                         Vention:   Location:   VPN LAN    Image: Connecting:   Modem: HUUPlus   VPN Secure IP Connection   Edit   Connect Size:   no limit   Image: Connect Size:   Numplus:   Image: Connect Size:   Numplus:   Image: Connect Size:   Image: Connect Size:   Image: Connect Size:   Image: Connect Size:                                                                                                    |                                                                                                    |            |                  |          |      |             |
|                                                                                                    | All I                                                                                                    | Messages S | ent and F        | Received |      |             |
| UUPlus Personal Setup (Account not yet Approved)       X         Settings       Connecting       Fetching       Events       Misc       ?       Save Changes         Add New Location       Location:       VPN LAN       VPN Secure IP Connection       Edit         VPN LAN       Modem:       HUUPLus VPN Secure IP Connection       Edit         Connect Size:       no limit       Interactive       Send Msgs Immediately         All Messages Sent and Received       Dial:       64.4.141.247:5540       (64.4.141.247:5540)         DUN Entry:       auto       uuplus.net:5540       UUN Settings         Uuplus .net:       0 UN Settings       Edit       Time Between Auto Calls:       60       Sec.         Use Calling Priority       Use Calling Priority       Settings Priority       Settings Priority       Settings Priority                                                                                                    |                                                                                                    |            |                  |          |      |             |
|                                                                                                    | Personal Setup (Account not yet Approved) ×<br>ngs Connecting Fetching Events Misc ? Save Changes<br>New Location Location: VPN LAN<br>Modem: +UUPlus VPN Secure IP Connection Edit<br>Connect Size: no limit ~ Interactive Send Msgs Immediately<br>Always Send Large Messages.<br>All Messages Sent and Received<br>Dial: 64.4.141.247:5540 (64.4.141.247:5540)<br>auto<br>uuplus.net:510<br>64.4.141.247:5540<br>64.4.141.247:5540<br>Connect Size: Interactive Between Auto Calls: 60 Sec.<br>Time Between Auto Calls: 60 Sec.                                                                                                    |            |                  |          |      |             |
| Del                                                                                                    | JUPlus Personal Setup (Account not yet Approved)       X         Settings       Connecting       Fetching       Events       Misc       ?       Save Changes         Add New Location       Location:       VPN LAN       Image: Connection       Edit         PN LAN       Modem:       HUUPlus VPN Secure IP Connection       Edit         Connect Size:       no limit       Interactive       Send Msgs Immediately         Always Send Large Messages.       All Messages Sent and Received       Dial:       64.4.141.247:5540         DUN Entry:       uuplus.net:5540       UUN Settings         eff       Muodem:       Fetching       Sec.         Time Between Auto Calls:       60       Sec.                                                   |            |                  |          |      |             |
| UUPlus Personal Setup (Account not yet Approved)       ×         Settings       Connecting       Fetching       Events       Misc       ?       Save Changes         Add New Location       Location:       VPN LAN       •       •       Modem:       +UUPlus VPN Secure IP Connection       Edit         VPN LAN       •       Modem:       +UUPlus VPN Secure IP Connection       Edit         Connect Size:       no limit ·       Interactive       Send Msgs Immediately                                                                                                    |                                                                                                    |            |                  |          |      |             |
| WUPlus Personal Setup (Account not yet Approved)             Settings Connecting Fetching Events Misc ? Save Changes             Add New Location             VPN LAN             VPN LAN             VPN LAN             VPN LAN             VPN LAN             VPN LAN             VPN LAN             VPN LAN             Ounect Size: no limit                  Interactive Send Msgs Immediate             Always Send Large Messages.             All Messages Sent and Received             Dun Entry:             uuplus.net: 5540             DUN Entry:             Between Auto Calls: 60 Sec.             Time Between Auto Calls: 60 Sec.                                                                                                    |                                                                                                    |            |                  |          |      |             |
|                                                                                                    | Lus Personal Setup (Account not yet Approved)       ×         Settings       Connecting       Fetching       Events       Misc       ?       Save Changes         Add New Location       Location:       VPN       LAN       •       Modem:       +UUPLus       VPN Secure IP Connection       Edit         LAN       •       Modem:       +UUPLus VPN Secure IP Connection       Edit         Connect Size:       no limit       •       Interactive       Send Msgs Immediately                                                                                                    |            |                  |          |      |             |
|                                                                                                    | UUPlus Personal Setup (Account not yet Approved)       ×         Settings       Connecting       Fetching       Events       Misc       ?       Save Changes         Add New Location       Location:       VPN LAN       •       Modem:       +UUPlus VPN Secure IP Connection       Edit         Connect Size:       no limit       •       Interactive       Send Msgs Immediately         All Messages Sent and Received       Dial:       64.4.141.247:5540       (64.4.141.247:5540)         DUN Entry:       auto       uuplus.net:5540       (64.4.141.247:5540)         Get       -4.141.247:5540       64.4.141.247:5540         DUN Entry:       muplus.net:5100       64.4.141.247:5540         Use Calling Priority       Use Calling Priority |            |                  |          |      |             |
| Use Calling Priority                                                                                                    |                                                                                                    |            |                  |          |      |             |

# 4. How to set a fixed or automatic (DHCP) IP address

- 1. Go to Control panel at your computer
- 2. Click [Network and internet]
- 3. Click [Change adapter settings]

| ← → + ↑ 🛂 « Network and Inte        | met > Network and Sharing Center                                                  | ~ 0                       | Latin a state of        |      |   |
|-------------------------------------|-----------------------------------------------------------------------------------|---------------------------|-------------------------|------|---|
| Vi                                  |                                                                                   |                           | Search Control Panel    |      | P |
| Control Panel Home                  | ew your basic network information and                                             | l set up conr             | ections                 |      |   |
| Change adapter settings             | w your active networks                                                            |                           |                         |      |   |
| Change advanced sharing<br>settings | Public network                                                                    | Access type<br>Connection | s Internet<br>।s: ॣर्त  | nd P |   |
| 0                                   | ange your networking settings                                                     |                           |                         |      |   |
|                                     | Set up a new connection or network<br>Set up a broadband, dial-up, or VPN connect | ction; or set up a        | router or access point. |      |   |
|                                     | Troubleshoot problems                                                             | ut troublashoot           | na information          |      |   |
|                                     | engrese and repair receiver processing of g                                       | na noositanoos            | ing monthered is        |      |   |
| See also                            |                                                                                   |                           |                         |      |   |
| HomeGroup                           |                                                                                   |                           |                         |      |   |
| Internet Options                    |                                                                                   |                           |                         |      |   |
| Windows Firewall                    |                                                                                   |                           |                         |      |   |

4. Right click [Ethernet] icon and select [Properties] in window coming up.

|                                                                                                    | ~ O | Search Network Connections                                     | P |
|----------------------------------------------------------------------------------------------------|-----|----------------------------------------------------------------|---|
| Irganize 👻 Connect To Disable this network device Diagnose this connection                                            | 39  | <b>⊮</b> • □                                                   | 0 |
| Bluetooth Network Connection<br>Not connected<br>Bluetooth Device (Personal Area<br>Realtek PCIe FE Family Controller | 6   | Wi-Fi<br>Disable<br>Connect / Disconnect<br>Status<br>Diagnose |   |
|                                                                                                    | -   | Bridge Connections                                             | 1 |
|                                                                                                    |     | Create Shortcut<br>Delete<br>Rename                            |   |
|                                                                                                    |     | Properties                                                     |   |

5. Select TCP/IPv4 and press [Properties] (Egenskaber)

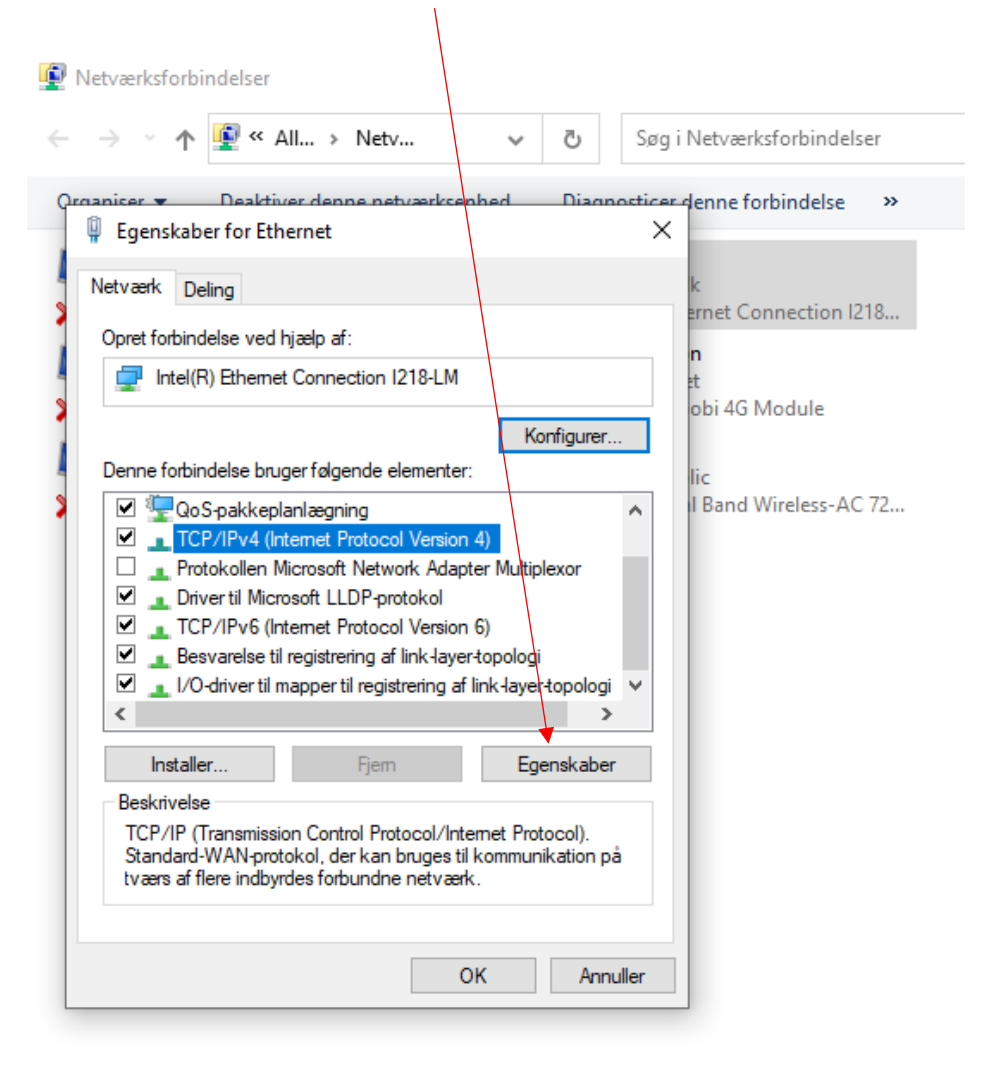

6 elementer | 1 element er valgt

6. Select [Use the following IP address] option and enter an IP address in the same range as the LT-3100S.

For example, if the LT-3100S has IP address 192.168.0.1 set your settings as follows:

IP address: 192.168.1.2

Subnet Mask: 255.255.255.0

Default gateway: 192.168.1.1

| nternet                        | rotocol version 4 (TCP/IPv-                                                                  | 4) Properties                                                           | ^  |
|--------------------------------|----------------------------------------------------------------------------------------------|-------------------------------------------------------------------------|----|
| General                        | Alternate Configuration                                                                      |                                                                         |    |
| You can<br>this cap<br>for the | aget IP settings assigned auto<br>ability. Otherwise, you need t<br>appropriate IP settings. | omatically if your network support<br>to ask your network administrator | 5  |
|                                | otain an IP address automatica                                                               | ally                                                                    |    |
| OUs                            | e the following IP address:                                                                  |                                                                         |    |
| IP ac                          | idress:                                                                                      | 192.168.1.2                                                             |    |
| Subr                           | iet mask:                                                                                    | 255 . 255 . 255 . 0                                                     |    |
| Defa                           | ult gateway:                                                                                 | 192.168.1.1                                                             |    |
| 00                             | otain DNS server address auto                                                                | omatically                                                              |    |
|                                | e the following DNS server ad                                                                | ldresses:                                                               |    |
| Prefe                          | erred DNS server:                                                                            | 8.8.8.8                                                                 |    |
| Alter                          | nate DNS server:                                                                             | 8.8.4.4                                                                 |    |
| ٧                              | alidate settings upon exit                                                                   | Advanced                                                                |    |
|                                |                                                                                              | OK Carr                                                                 | al |

Press [OK].

7. To change back to automatic IP address, click [Obtain an IP address automatically] chapter 4 step 6.